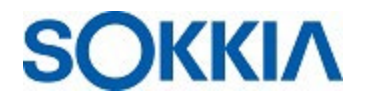

## Firmware Updates for SHC6400

## Firmware updates for the BIOS (UEFI) and EC (Embedded Controller) are available for SHC6400.

## To install the latest firmware automatically via the Internet

- 1. Attach external power supply.
- 2. Connect to the internet (if not already).
- 3. Open Device Settings > Update and select Check for updates.
- 4. Select to install firmware updates. The system will likely restart during the process.

## If you need to install offline or through custom system security,

- 1. Download the following (3) files to SHC6400 and <u>unzip</u>.
  - SHC6400 BIOSUpdater\_vX.xx.exe
  - SHC6400 ECUpdater vX xx.exe
  - SHC6400 OS Patch-XXXXX.exe (this file size is very large)
- 2. Attach external power supply.
- 3. Run each file separately.
- 4. Follow the on-screen instructions. The system will likely restart during the process.